d Cómo solicitar un Certificado de Valuación Fiscal? <

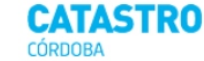

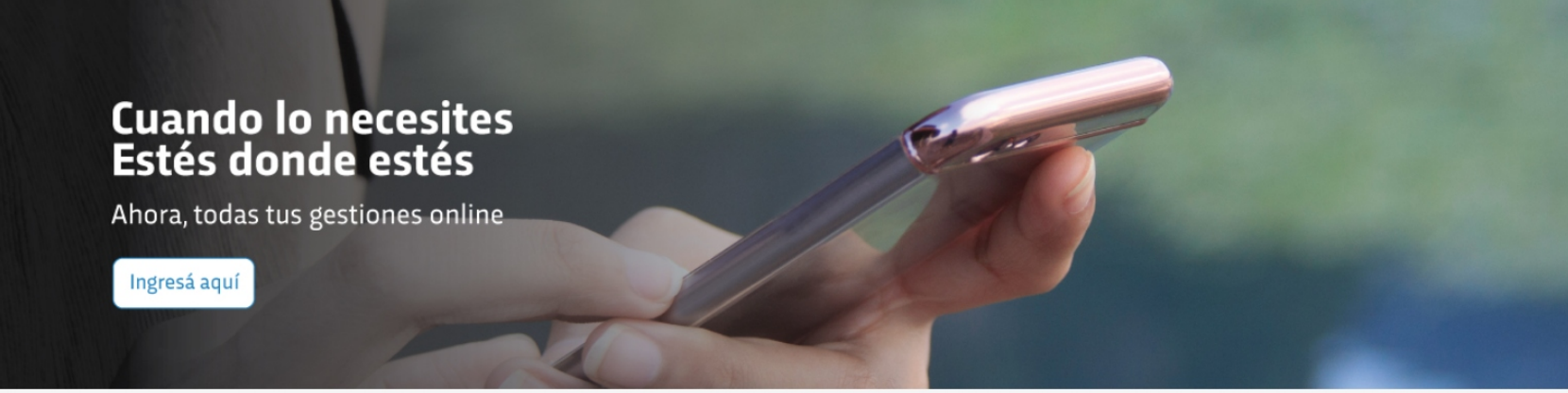

....

### ¿Qué necesitás realizar hoy?

Es simple y podés hacerlo cuando quieras

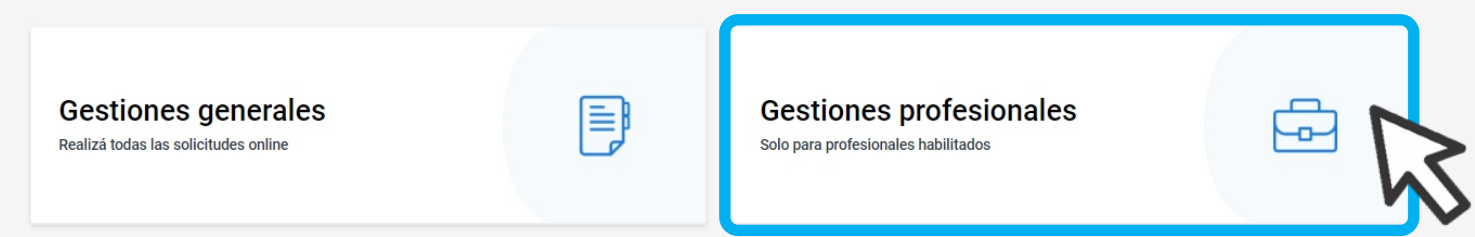

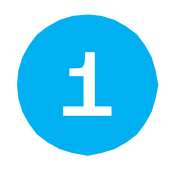

Ingresá a **www.catastrocordoba.gob.ar** y elegí la opción **Gestiones Profesionales**  >

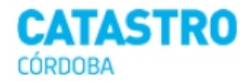

#### ← Gestiones profesionales

Ingresá a la gestión que quieras realizar

| Sistema de información | Ŕ | Mensuras digitales     | > | Normativas y guías de uso      | > |
|------------------------|---|------------------------|---|--------------------------------|---|
| Preguntas Frecuentes   | > | Nomenclatura Catastral | > | Adjuntar documentación digital | > |

| Información de interés | Atención al ciudadano       |
|------------------------|-----------------------------|
| Legislación            | l Catastro Córdoba          |
| Preguntas Frecuentes   | 🗔 Atención por videollamada |
| Mapas Córdoba          | 🗟 Contanos tu experiencia   |
|                        | Denuncias                   |

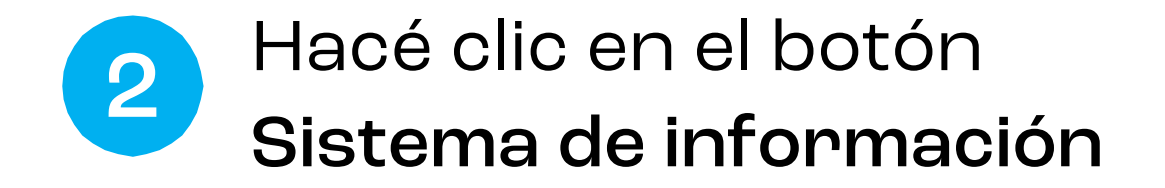

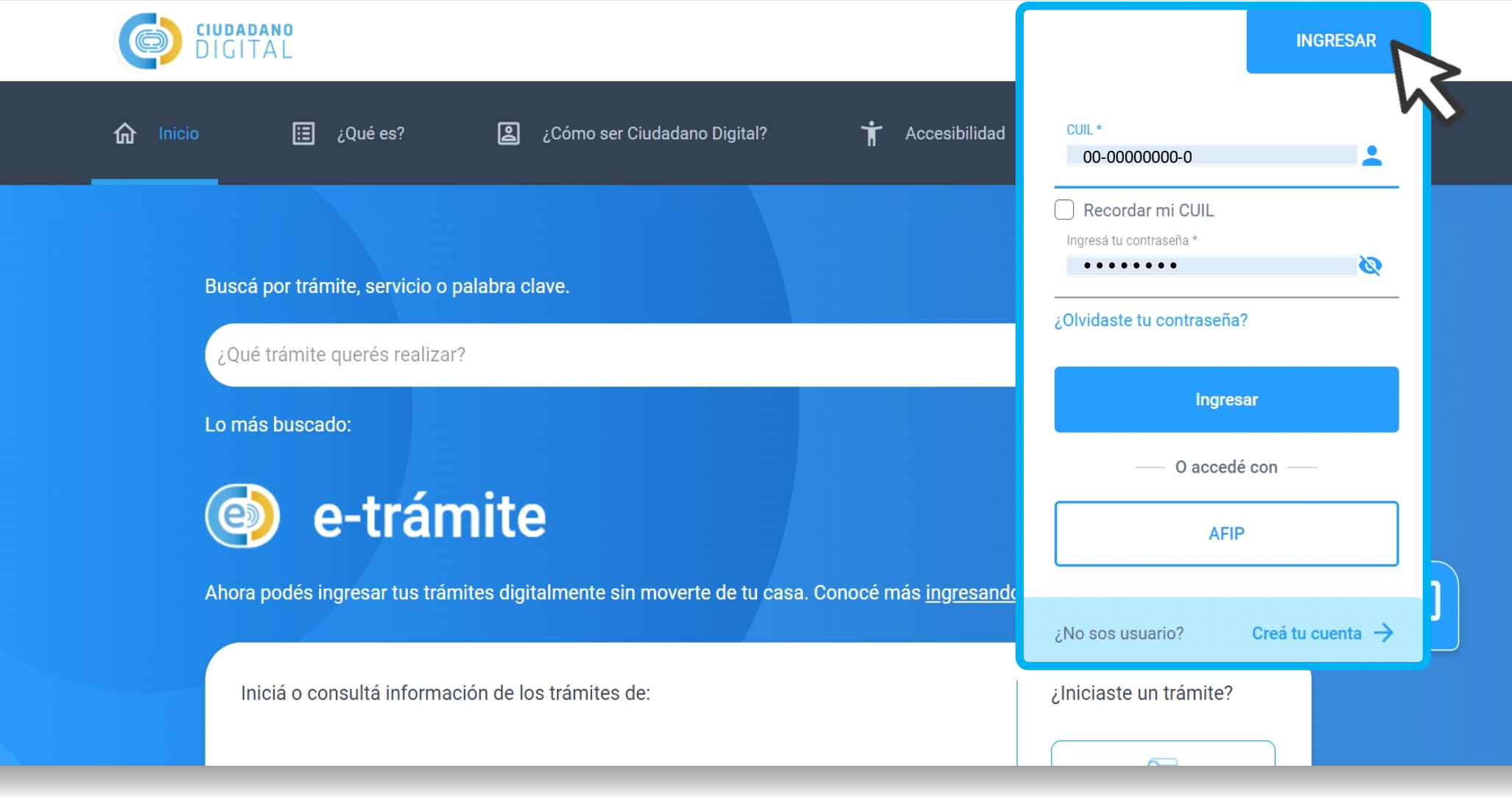

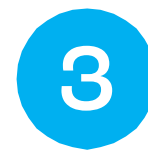

## Iniciá sesión con clave CIDI (nivel 2) o clave fiscal de AFIP.

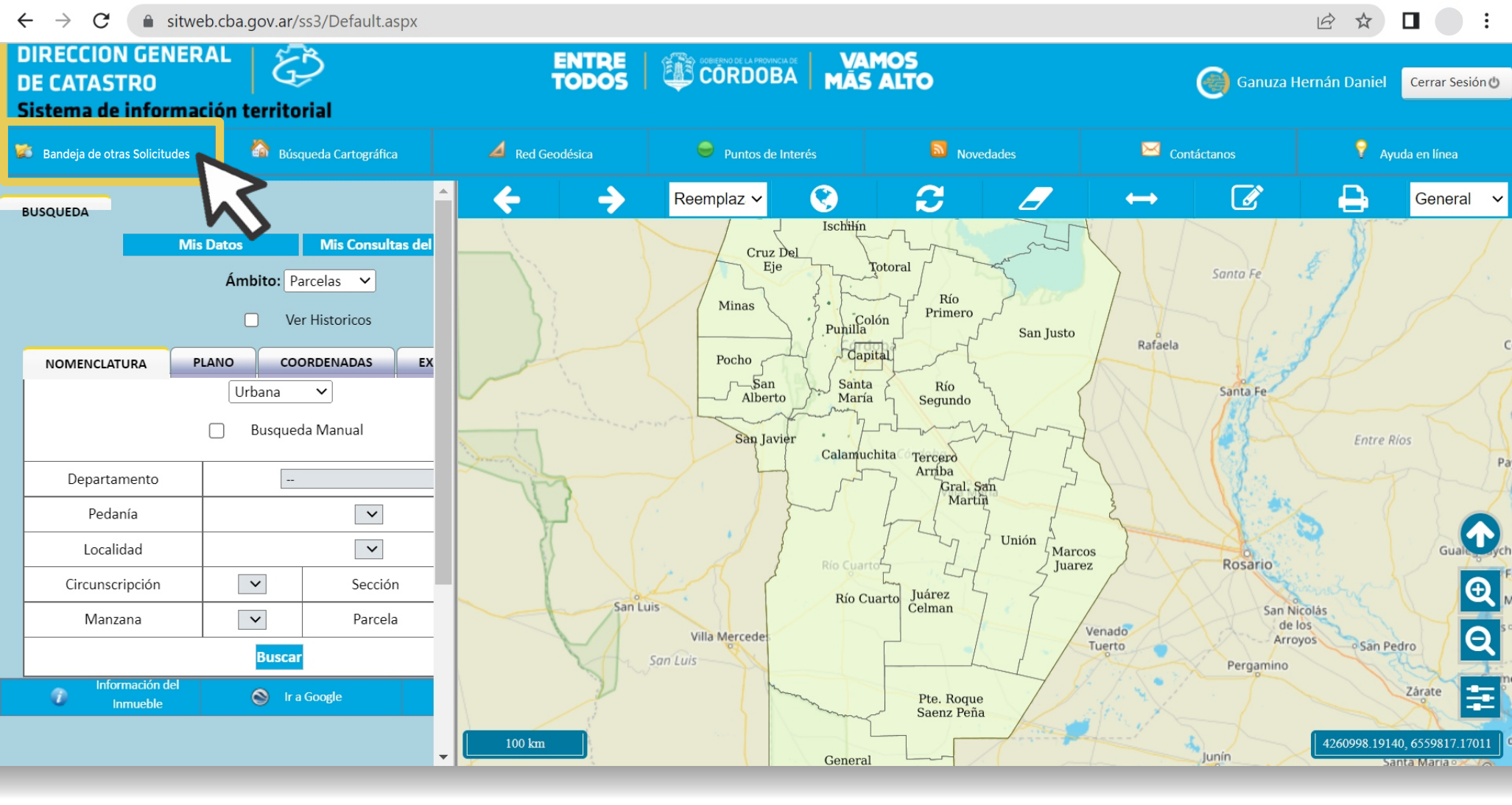

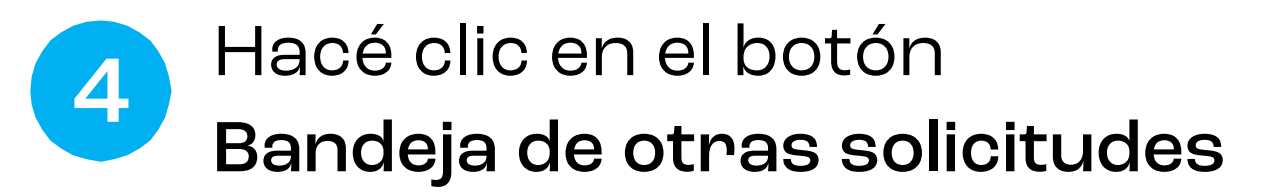

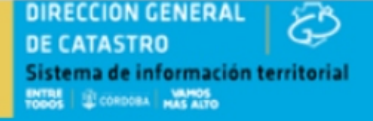

#### BANDEJA DE SOLICITUDES DE INFORMES Y CERTIFICADOS

| MIS SOLICITUDES            |         |                                      |                                                |
|----------------------------|---------|--------------------------------------|------------------------------------------------|
| Tipo Certificado<br>Estado | TODOS   | ▼<br>Fecha desde 01/02/2020          | Fecha<br>hasta                                 |
| Nomenclatura               | ●Urbana | Cuenta                               | Nº<br>Solicitud<br>No mostrar estado "Anulada" |
| Número de<br>Certificado   |         | Número de Tasa<br>Buscar Solicitudes |                                                |
|                            |         |                                      |                                                |
|                            |         | Solicitar Certificado Valuación      |                                                |

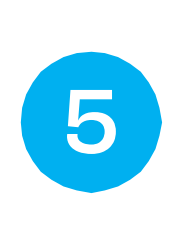

En Bandeja de Solicitudes de Informes y Certificados, hacé clic en el botón

Solicitar Certificado Valuación

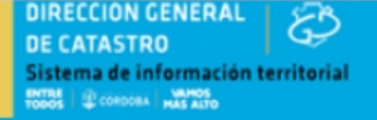

SOLICITUD DE CERTIFICADOS DE VALUACIÓN FISCAL

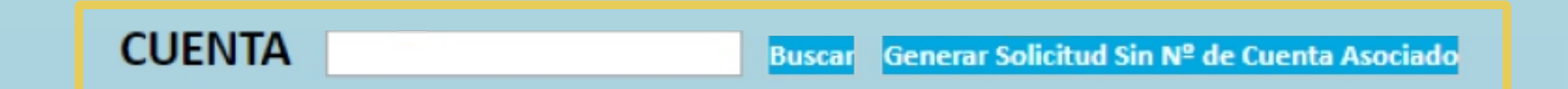

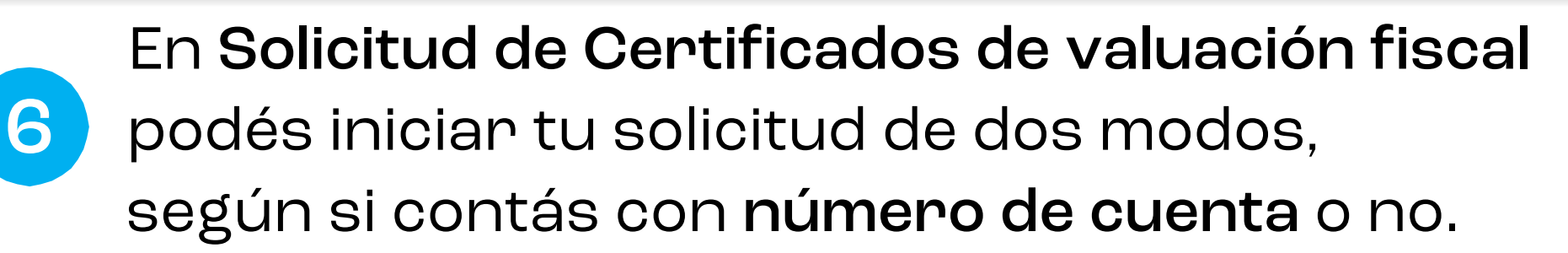

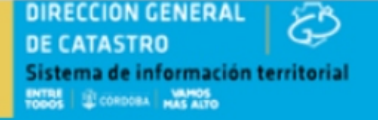

## SOLICITUD DE CERTIFICADOS DE VALUACIÓN FISCAL

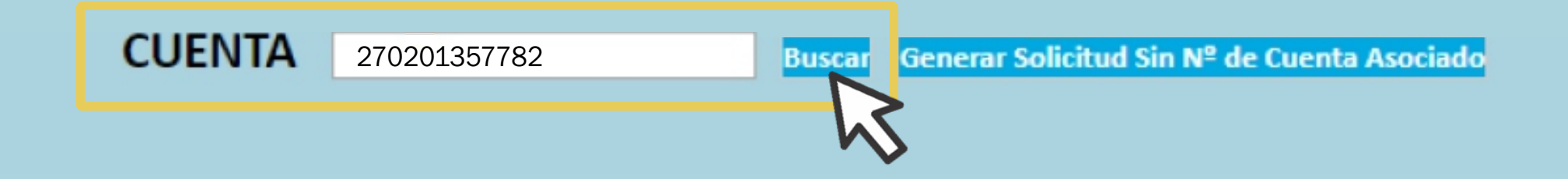

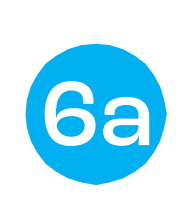

**Opción con Número de cuenta asociada:** Ingresá el **número de cuenta** y hacé clic en **Buscar** 

| DATOS DE CATASTRO |                                         |                         | OBSERVACIONES DEL ESCRIBANO               |
|-------------------|-----------------------------------------|-------------------------|-------------------------------------------|
|                   | IDENTIFICAC                             | NÓN                     |                                           |
|                   | Cuenta 27-02-0135778-2                  | Modificar               |                                           |
|                   | Tipo de Nomenclatura Urbana             | Modificar               | Seleccione Tipo Nomenclatura              |
|                   | Nomenclatura 27-02-01-02-01-010-219     | Modificar               |                                           |
|                   | Porcentaje a Valuar:                    | Modificar               | 100 % sujeto a Valuación                  |
| 2                 | Libre de mejoras                        |                         | UMarcar para solicitar "Libre de Mejoras" |
|                   | Estado de la Parcela Edificado No PH    |                         |                                           |
|                   | Unidad Ph 000                           |                         |                                           |
|                   | Expediente Creación 0033-032677/2005    | Modificar               |                                           |
|                   | Superficie Terreno (m2) 443             |                         |                                           |
|                   | Nro Carpeta Ph                          | Modificar               |                                           |
|                   | INFORMACIÓN SEG                         | UN PLANO                |                                           |
|                   |                                         |                         |                                           |
| ?                 | Nro de plano vigente 27 2 122 2010      | Modificar               | DPTO SERIE NUMERO AÑO                     |
| Ayuda             |                                         | Moannear                |                                           |
| Carga<br>de       |                                         |                         |                                           |
| Planos            | Superficie Mensura (m2) según plano 443 | Modificar               |                                           |
|                   | UBICACIÓ                                | N                       |                                           |
|                   | Localidad RIO SEGUNDO                   | Modificar               |                                           |
|                   | Barrio                                  | Modificar               |                                           |
|                   | Calle                                   | Modificar               |                                           |
|                   | Numero de Calle                         | Modificar               |                                           |
|                   | Código Postal                           | Modificar               |                                           |
|                   | Cuerpo                                  | Modificar               |                                           |
| 2                 | Piso                                    | Modificar               |                                           |
|                   | Dpto (Oficina)                          | Modificar               |                                           |
|                   | Torre Modifi                            |                         |                                           |
|                   |                                         |                         |                                           |
|                   |                                         |                         |                                           |
|                   |                                         | Observaciones Modificar |                                           |
|                   |                                         |                         |                                           |
|                   |                                         |                         | 1                                         |

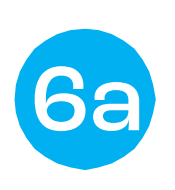

Se cargan automáticamente los **Datos de Catastro**. Si corresponde los podés **modificar** en la columna **Observaciones del Escribano**.

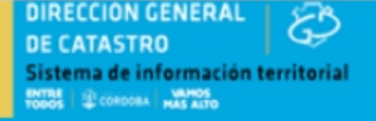

## SOLICITUD DE CERTIFICADOS DE VALUACIÓN FISCAL

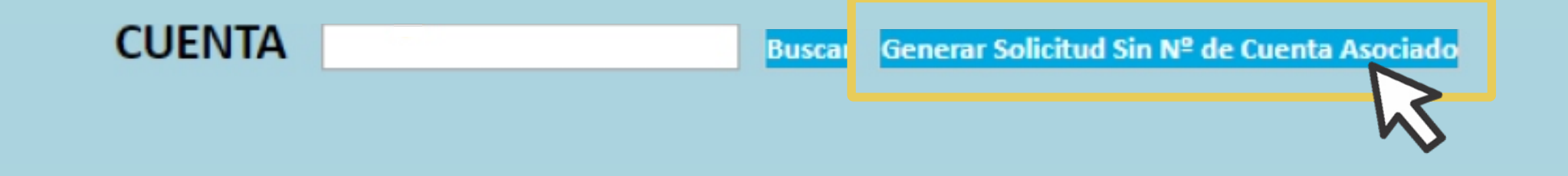

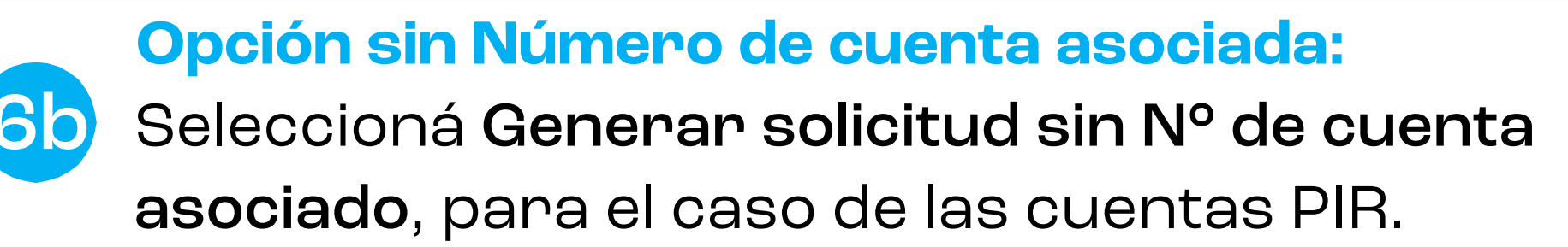

| DATOS DE CATASTRO |                                     | ΙΟΓΑΙΤΙΓΙΟΑ ΟΙΟΝ        |                       | OBSERVACIONES DEL ESCRIBANO              |
|-------------------|-------------------------------------|-------------------------|-----------------------|------------------------------------------|
|                   | Cuente                              | IDENTIFICACIÓN          | 14-15                 | 270201257702                             |
|                   | cuenta                              |                         | Modificar             | 2/020135/782                             |
|                   | Tipo de Nomenclatura                |                         | Modificar             | Urbana                                   |
|                   | Nomenclatura                        |                         | Modificar             | 2702010201010219                         |
|                   | Porcentaje a Valuar:                |                         | Modificar             | 100 % sujeto a Valuación                 |
| 2                 | Libre de mejoras                    |                         |                       | Marcar para solicitar "Libre de Mejoras" |
|                   | Estado de la Parcela                |                         |                       |                                          |
|                   | Unidad Ph                           |                         |                       |                                          |
|                   | Expediente Creación                 |                         | Modificar             | 0033-032677/2005                         |
|                   | Superficie Terreno (m2)             |                         |                       |                                          |
|                   | Nro Carpeta Ph                      |                         | Modificar             |                                          |
|                   |                                     | INFORMACIÓN SEGUN PLANO |                       |                                          |
|                   |                                     |                         |                       |                                          |
| Avuda             | Nro de plano vigente                |                         | Modificar             | DPTO SERIE 2 NUMERO 123 AÑO 2019         |
| Carga<br>de       |                                     |                         |                       |                                          |
| <u>Planos</u>     | Superficie Mensura (m2) según plano |                         | Modificar             | 443                                      |
|                   |                                     | UBICACIÓN               |                       |                                          |
|                   | Localidad                           |                         | Modificar             | RIO SEGUNDO                              |
|                   | Barrio                              |                         | Modificar             |                                          |
|                   | Calle                               |                         | Modificar             |                                          |
|                   | Numero de Calle                     |                         | Modificar             |                                          |
|                   | Código Postal                       |                         | Modificar             |                                          |
|                   | Cuerpo                              |                         | Modificar             |                                          |
|                   | Piso                                |                         | Modificar             |                                          |
| 2                 | Dpto (Oficina)                      |                         | Modificar             |                                          |
|                   | Torre                               |                         | Modificar             |                                          |
|                   |                                     |                         |                       |                                          |
|                   |                                     |                         |                       |                                          |
|                   |                                     | c                       | servaciones Modificar |                                          |
|                   |                                     |                         |                       |                                          |
|                   |                                     |                         |                       |                                          |
|                   |                                     |                         |                       |                                          |

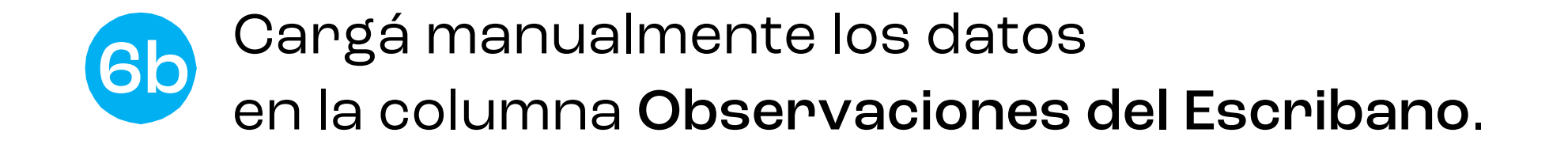

| DATOS DE CATASTRO |                                         |                         | OBSERVACIONES DEL ESCRIBANO                 |   |
|-------------------|-----------------------------------------|-------------------------|---------------------------------------------|---|
|                   | IDENTIFICACI                            |                         |                                             |   |
|                   | Cuenta 27-02-0135778-2                  | Modificar               |                                             |   |
|                   | Tipo de Nomenclatura Urbana             | Modificar               | Seleccione Tipo Nomenclatura                |   |
|                   | Nomenclatura 27-02-01-02-01-010-219     | Modificar               |                                             |   |
|                   | Porcentaje a Valuar:                    | Modificar               | 100 % sujeto a Valuación                    |   |
| 2                 | Libre de mejoras                        |                         | □Marcar para solicitar "Libre de Mejoras" . |   |
|                   | Estado de la Parcela Edificado No PH    |                         |                                             |   |
|                   | Unidad Ph 000                           |                         |                                             |   |
|                   | Expediente Creación 0033-032677/2005    | Modificar               |                                             |   |
|                   | Superficie Terreno (m2) 443             |                         |                                             |   |
|                   | Nro Carpeta Ph                          | Modificar               |                                             |   |
|                   | INFORMACIÓN SEG                         | UN PLANO                |                                             |   |
|                   |                                         |                         |                                             | ] |
| 2<br>Ayuda        | Nro de plano vigente 27-2-123-2019      | Modificar               |                                             |   |
| Carga             |                                         |                         |                                             | 1 |
| <u>Planos</u>     | Superficie Mensura (m2) según plano 443 | Modificar               |                                             |   |
|                   | UBICACIÓN                               | N                       |                                             |   |
|                   | Localidad RIO SEGUNDO                   | Modificar               |                                             |   |
|                   | Barrio                                  | Modificar               |                                             |   |
|                   | Calle                                   | Modificar               |                                             |   |
|                   | Numero de Calle                         | Modificar               |                                             |   |
|                   | Código Postal                           | Modificar               |                                             |   |
|                   | Cuerpo                                  | Modificar               |                                             |   |
| 2                 | Piso                                    | Modificar               |                                             |   |
|                   | Dpto (Oficina)                          | Modificar               |                                             |   |
|                   | Torre                                   | Modificar               |                                             |   |
|                   |                                         |                         |                                             |   |
|                   |                                         |                         |                                             |   |
|                   |                                         | Observaciones Modificar |                                             |   |
|                   |                                         |                         |                                             | / |

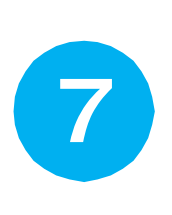

Validá, modificá o cargá los datos en las **Secciones**: Identificación, Información según plano, y Ubicación.

| Ayuda<br>Carga<br>de | Nro de plano vigente 27-2-123-2019                                                                                     |                         |  | AÑO |   |  |
|----------------------|----------------------------------------------------------------------------------------------------|-------------------------|--|-----|---|--|
| Planos               | Superficie Mensura (m2) según plano 443                                                                                | Modificar               |  |     |   |  |
|                      | UBICACIÓN                                                                                                    |                         |  |     |   |  |
|                      | Localidad RIO SEGUNDO                                                                                                  | Modificar               |  |     |   |  |
|                      | Barrio                                                                                                    | Modificar               |  |     |   |  |
|                      | Calle                                                                                                    | Modificar               |  |     |   |  |
|                      | Numero de Calle                                                                                                    | Modificar               |  |     |   |  |
|                      | Codigo Postal                                                                                                    | Modificar               |  |     |   |  |
|                      | Cuerpo                                                                                                    | Modificar               |  |     |   |  |
| ?                    | Piso                                                                                                    | Modificar               |  |     |   |  |
|                      | Torra                                                                                                    | Modificar               |  |     |   |  |
|                      | IUTE                                                                                                    | Widdifficar             |  |     |   |  |
|                      |                                                                                                    |                         |  |     |   |  |
|                      |                                                                                                    | Observaciones Modificar |  |     |   |  |
|                      |                                                                                                    |                         |  |     |   |  |
|                      |                                                                                                    |                         |  |     | 1 |  |
|                      | PROFESIONAL SOLICIT.                                                                                                   | ANTE                    |  |     |   |  |
|                      | Nor                                                                                                    | nbre Cordoba Juan       |  |     |   |  |
| 2                    | Tipo y № de docume                                                                                                    | ento DNI 26254978       |  |     |   |  |
| -                    | Herenia I                                                                                                    | 1                       |  |     |   |  |
|                      | Usuario (                                                                                                    | Neb 20-20234978-9       |  |     |   |  |
|                      |                                                                                                    |                         |  |     |   |  |
|                      | Los datos que se muestran en la ventana, son los datos vigentes al día de la fecha de la Dirección General de Catastro |                         |  |     |   |  |

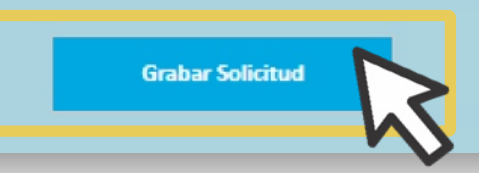

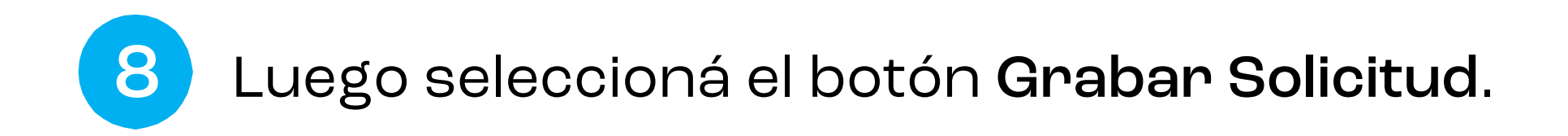

| 2<br>Ayuda<br>Carga        | Nro de plano vigente 27-2-123-2019      |                                                       | Modificar                |                | AÑO |   |
|----------------------------|-----------------------------------------|-------------------------------------------------------|--------------------------|----------------|-----|---|
| <u>oe</u><br><u>Planos</u> | Superficie Mensura (m2) según plano 443 |                                                       | Modificar                |                |     |   |
|                            | Localidad RIO SEGUNDO                   | UBICACION                                             | Modificar                |                |     |   |
|                            | Barrio                                  |                                                       | Modificar                |                |     |   |
|                            | Calle                                   |                                                       | Modificar                |                |     |   |
|                            | Numero de Calle                         |                                                       | Modificar                |                |     |   |
|                            | Códieo Postal                           |                                                       | Modificar                |                |     |   |
| ?                          | Se dió de a                             | Éxito<br>alta correctamente la                        | a solicitud              |                |     | 1 |
| ?                          |                                         | Cerrar<br>Hpo y IV= de documento L<br>Usuano Web 20-2 | 6254978<br>              |                |     |   |
|                            | Los datos que se muestran en la ventan  | a, son los datos vigentes al día de la fec            | ha de la Dirección Gener | al de Catastro |     |   |
|                            |                                         | Grabar Solicitud                                      |                          |                |     |   |

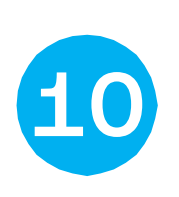

Si los datos obligatorios cargados son correctos, el sistema te anunciará que se dió de alta tu solicitud.

#### DIRECCION GENERAL DE CATASTRO Sistema de información territorial

#### BANDEJA DE SOLICITUDES DE INFORMES Y CERTIFICADOS

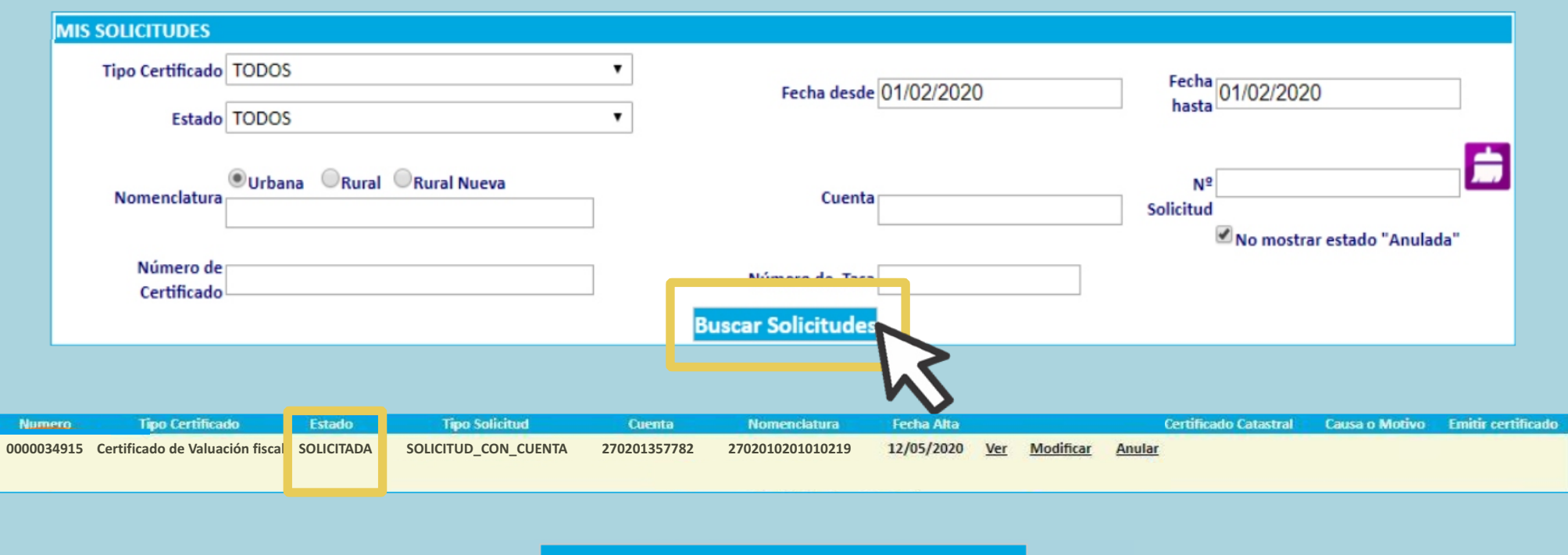

Solicitar Certificado Valuación

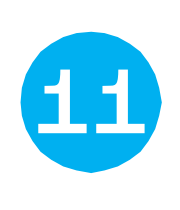

Realizá su seguimiento en la **Bandeja de Solicitudes**: aplicá los filtros y seleccioná **Buscar solicitudes** para ver su estado.

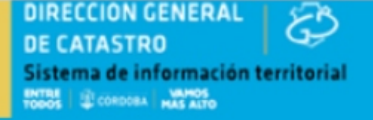

#### BANDEJA DE SOLICITUDES DE INFORMES Y CERTIFICADOS

| MIS SOLICITUDES          |                            |        |                        |                 |                               |
|--------------------------|----------------------------|--------|------------------------|-----------------|-------------------------------|
| Tipo Certificado         | TODOS                      | •      | Fecha desde 01/02/2020 | Fecha           | 01/02/2020                    |
| Estado                   | TODOS                      | •      | 01102/2020             | hasta           |                               |
| Nomenclatura             | Urbana  Rural  Rural Nueva |        | Cuenta                 | Nº<br>Solicitud |                               |
| Número de<br>Certificado |                            | Νύ     | mero de Tasa           | ]               | 🗹 No mostrar estado "Anulada" |
|                          |                            | Buscar | Solicitudes            |                 |                               |

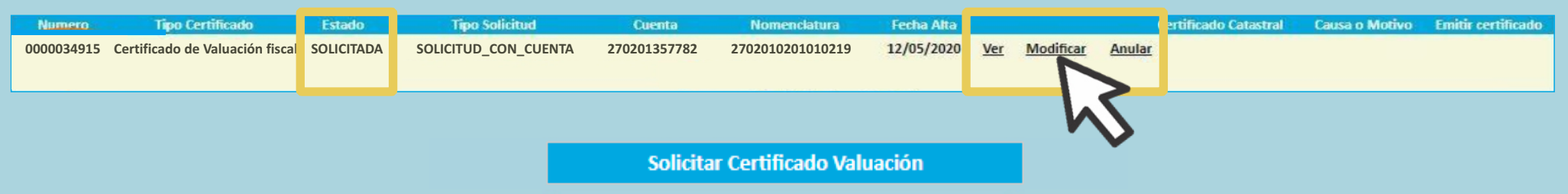

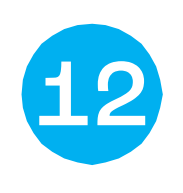

Hacé clic en **Ver** para acceder a tu solicitud. Además, si se encuentra en **Estado Solicitada** la podés **Modificar** o **Anular** .

# CATASTRO CÓRDOBA

Tus gestiones, estés donde estés